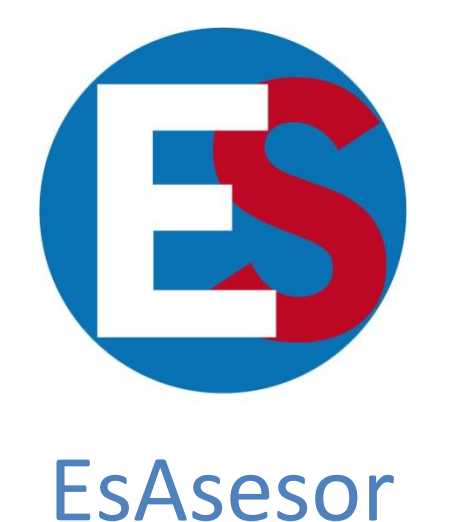

## La mejor solución de calidad para las Corporaciones Locales

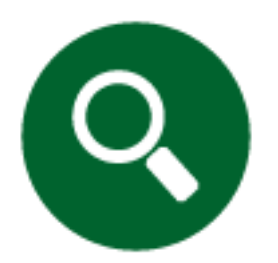

El proceso de búsqueda de información en la web de ESasesor

## **BÚSQUEDA**

El proceso de búsqueda de información en la web de ESasesor es rápido y eficiente. A continuación le presentamos algunas pautas para aprovechar al máximo su rendimiento.

Para el supuesto, imaginemos que somos una administración local de Castilla y León.

1. Lo primero que verá al acceder con su cuenta de usuario es la siguiente página de inicio con el correspondiente recuadro de búsqueda que se indica en rojo. Será en esa franja en la que se introducirán los términos o palabras clave que describan aquello que desea buscar.

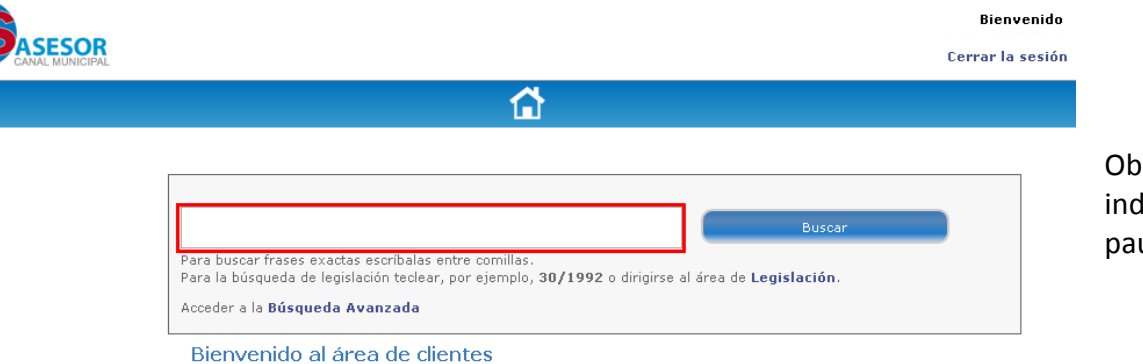

Observe que debajo del recuadro se indican, en todo momento, algunas pautas básicas para la búsqueda.

| () Alertas                 | Consultas<br>Jurídicas    |
|----------------------------|---------------------------|
| Descargas                  | Documentación a presentar |
| Y Jurisprudencia           | Legislación               |
| Mis Consultas<br>Jurídicas |                           |

2. Tras introducir los términos deseados, por ejemplo "zonas verdes", en el recuadro de búsqueda, haga clic en el botón "Buscar".

Esta acción le conducirá a la página de resultados.

| <b>ES</b> ASESOR                                                                                               | Bienvenido<br>Cerrar la seción                                                  |
|----------------------------------------------------------------------------------------------------|---------------------------------------------------------------------------------|
|                                                                                                    |                                                                                 |
| zonas verdes<br>zonas<br>zonas verdes<br>zonas verdes ordenación<br>zonas verdes general<br>zonas verdes texto | Buscar<br>1519 resultados<br>430<br>30/1992 o dirigirse al área de Legislación. |
| Alertas Descargas                                                                                              | Consultas<br>Jurídicas<br>Documentación a<br>presentar                          |
| Jurisprudencia<br>Mis Consultas                                                                                | Legislación                                                                     |

**3.** En la página de resultados le aparecerán varios elementos junto con el recuadro de búsqueda para repetir la operación anterior sin la necesidad de volver a la página de inicio.

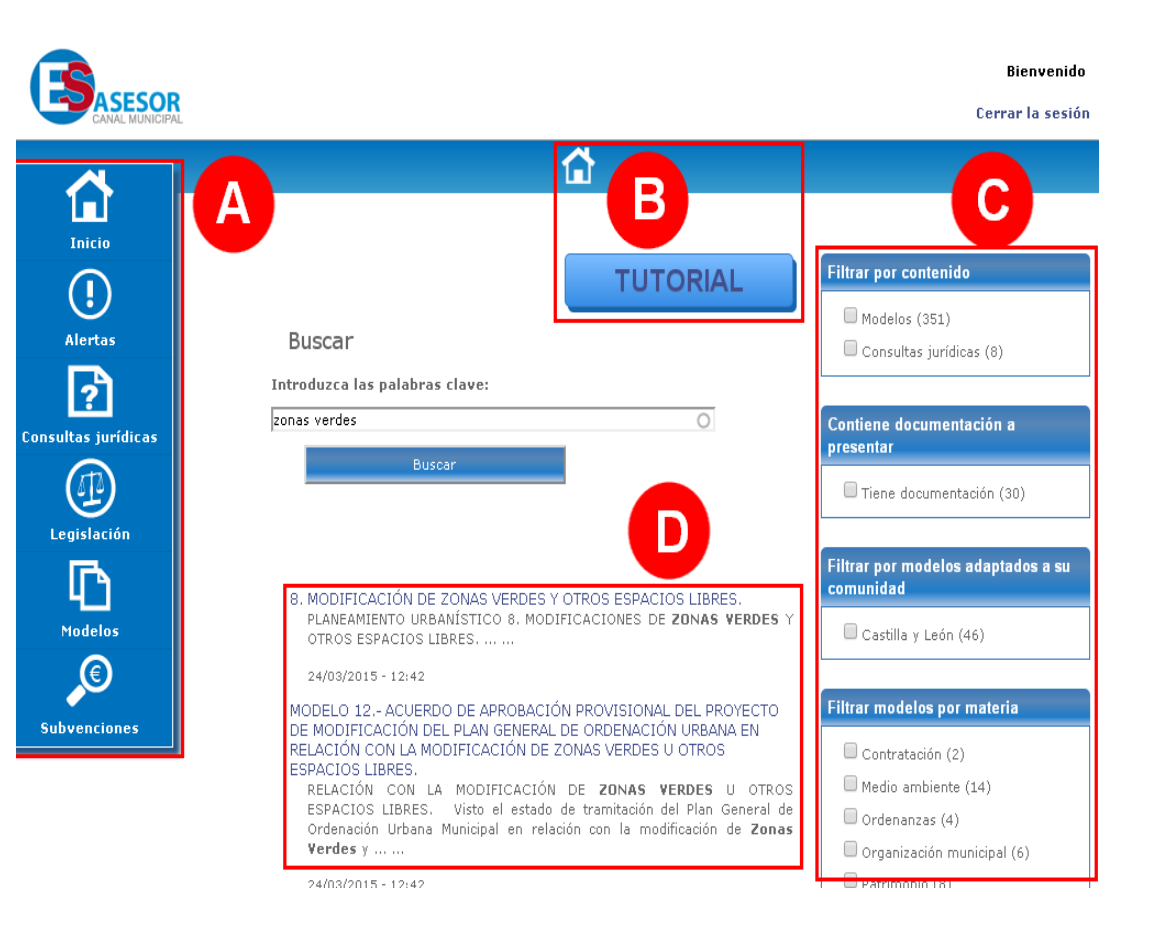

- A) Acceso rápido al menú principal de ESasesor y al resto de servicios disponibles.
- B) Botones de acceso a la página de inicio (icono de la casa) y al presente tutorial.
- C) Filtros para el resultado de la búsqueda. Son:
  - Contenido. Si se trata de modelos de expedientes o consultas jurídicas hechas por otras administraciones. Al seleccionar uno, se excluye el otro.
- Documentación a presentar. Documentos de soporte para las personas que trabajan de atención al público en la administración que permiten dar respuestas concisas a las peticiones de los ciudadanos.
- Comunidad autónoma. Permite acotar a la comunidad autónoma a la que pertenece el usuario, en este caso Castilla y León. Si no se selecciona, se presentan resultados de todas las comunidades autónomas.
- Materia. Temática del modelo de expediente (si se opta por filtrar por este tipo de contenido).
- Consultas jurídicas por temas. Temática tratada en la consulta jurídica (si se opta por filtrar por este tipo de contenido).
- D) Lista de resultados de la búsqueda. Se incluyen todos aquellos que contengan los términos de búsqueda.

|                     |                                                                                                    |                        | Bienven                                        |
|---------------------|----------------------------------------------------------------------------------------------------|------------------------|------------------------------------------------|
|                     |                                                                                                    |                        | Cerrar la se                                   |
|                     |                                                                                                    |                        |                                                |
|                     |                                                                                                    |                        |                                                |
|                     |                                                                                                    | TUTOPIAL               | Filtrar por contenido                          |
|                     |                                                                                                    | TOTORIAL               | Modelos                                        |
| Alertas             | Buscar                                                                                                    |                        |                                                |
| ?                   | Introduzca las palabras clave:                                                                                                    | 0                      | Contiene documentación a presentar             |
| Consultas jurídicas | 20103 Verdes                                                                                                    | 0                      | Tiene documentación (30)                       |
|                     | Duscar                                                                                                    |                        |                                                |
| Legislación         |                                                                                                    |                        | Filtrar por modelos adaptados a s<br>comunidad |
|                     | 8. MODIFICACIÓN DE ZONAS VERDES Y (                                                                                                    | DTROS ESPACIOS LIBRES. | Castilla y León (46)                           |
| Modelos             | PLANEAMIENTO URBANÍSTICO 8. MODIFICACIONES DE ZONAS VERDES Y<br>OTROS ESPACIOS LIBRES                                                                                                    |                        |                                                |
| <b>O</b>            | 24/03/2015 - 12:42                                                                                                    |                        | Filtrar modelos por materia                    |
| Subvenciones        | MODELO 12 ACUERDO DE APROBACIÓN PROVISIONAL DEL PROVECTO<br>DE MODIFICACIÓN DEL PLAN GENERAL DE ORDENACIÓN URBANA EN<br>RELACIÓN CON LA MODIFICACIÓN DE ZONAS VERDES U OTROS<br>ESPACIOS LIBRES.<br>RELACIÓN CON LA MODIFICACIÓN DE ZONAS VERDES U OTROS<br>ESPACIOS LIBRES. Visto el estado de tramitación del Plan General de<br>Ordenación Urbana Municipal en relación con la modificación de Zonas |                        | Contratación (2)                               |
|                     |                                                                                                    |                        | Medio ambiente (14)                            |
|                     |                                                                                                    |                        | Ordenanzas (4)                                 |
|                     |                                                                                                    |                        | Organización municipal (6)                     |
|                     | Verdes y                                                                                                    |                        | Patrimonio (8)                                 |
|                     | 24/03/2015 - 12:42                                                                                                    |                        | Servicios municipales (2)                      |

**4.** Para acotar la lista de resultados y facilitar la localización de aquello que se está buscando, se recomienda hacer uso de los distintos filtros que se presentan en el lateral derecho de la página. Por ejemplo, en este caso, buscaremos modelos que hablen de **zonas verdes**.

**5.** A continuación, siguiendo con el filtraje, acotaremos los resultados únicamente a modelos sobre **zonas verdes de Castilla y León.** 

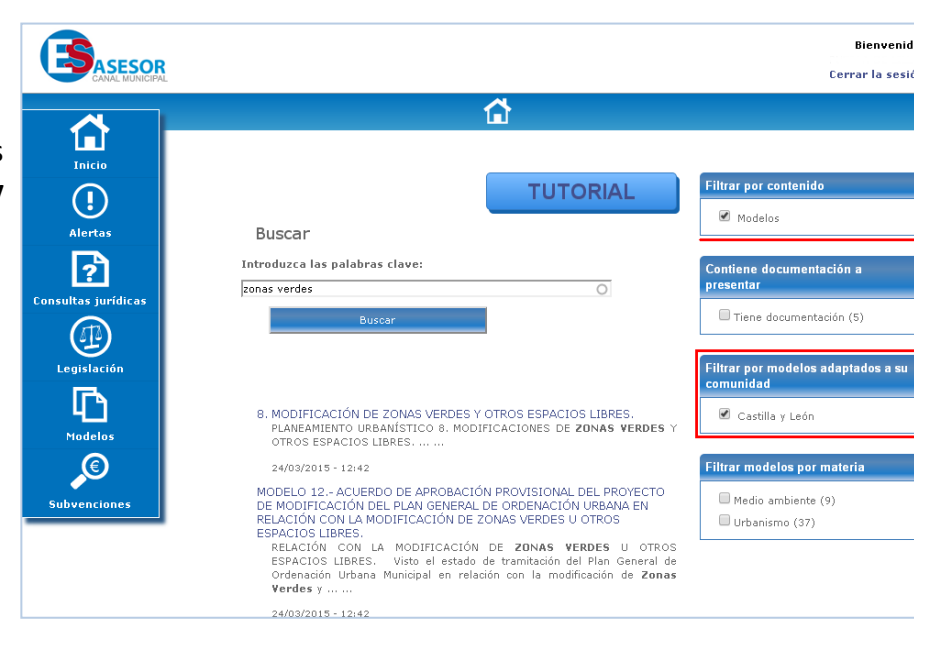

Bienvenido Cerrar la sesión () TUTORIAL Modelos Buscar ? Introduzca las palabras clave: Contiene documentación a zonas verdes resentar 🔲 Tiene documentación (5) Filtrar por modelos adaptados a su omunidad Ð 8. MODIFICACIÓN DE ZONAS VERDES Y OTROS ESPACIOS LIBRES. PLANEAMIENTO URBANÍSTICO 8. MODIFICACIONES DE ZONAS VERDES 🗹 Castilla y León Modelos OTROS ESPACIOS LIBRES C iltrar modelos por materia 24/03/2015 - 12:42 MODELO 12.- ACUERDO DE APROBACIÓN PROVISIONAL DEL PROYECTO 🗹 Urbanismo Subvenciones DE MODIFICACIÓN DEL PLAN GENERAL DE ORDENACIÓN URBANA EN RELACIÓN CON LA MODIFICACIÓN DE ZONAS VERDES U OTROS ESPACIOS LIBRES. RELACIÓN CON LA MODIFICACIÓN DE **ZONAS VERDES** U OTROS ESPACIOS LIBRES. Visto el estado de tramitación del Plan General de Ordenación Urbana Municipal en relación con la modificación de Zonas Verdes y ...

6. Finalmente, indicaremos que los modelos sobre zonas verdes de Castilla y león que nos interesan, son los referentes a cuestiones urbanísticas.

Los resultados se irán reduciendo de forma automática sin necesidad de seleccionar nada más que los filtros.

**7.** Una vez aplicados todos los filtros, haga clic en el resultado que sea de su interés, por ejemplo, el que se indica en rojo.

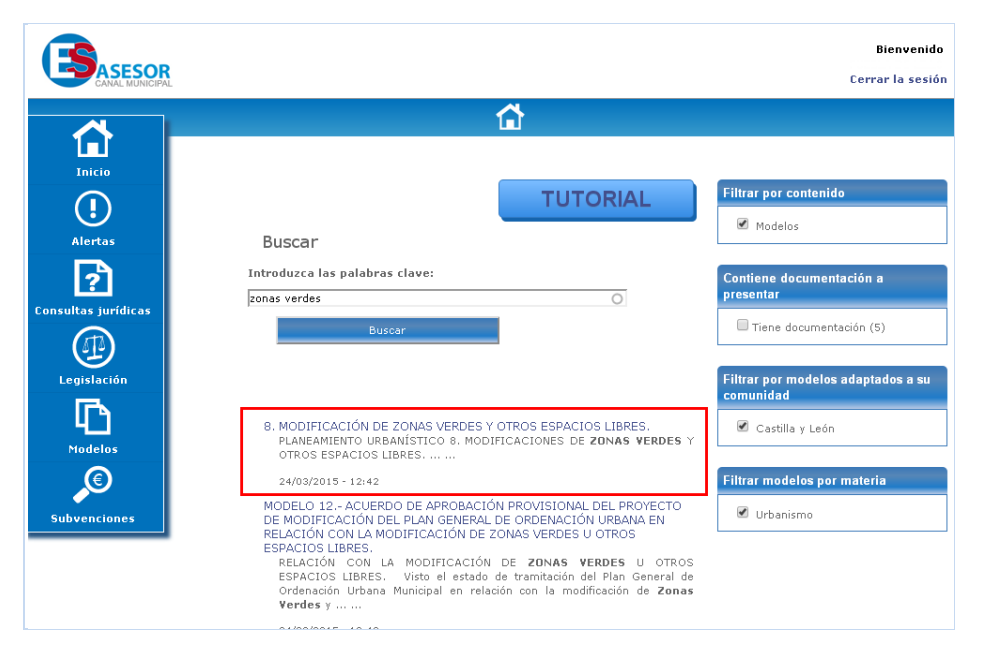

|                     |                                                                                                    | Bienvenido      |
|---------------------|----------------------------------------------------------------------------------------------------|-----------------|
| CANAL MUNICIPAL     | c                                                                                                    | errar la sesión |
|                     |                                                                                                    |                 |
|                     |                                                                                                    |                 |
| Inicio              |                                                                                                    |                 |
|                     |                                                                                                    |                 |
|                     | Buscar                                                                                                    |                 |
| Alertas             | Para buscar frases exactas escribalas entre comillas.<br>Para la búcqueda de logiciación tedear, por ejemplo, <b>20/1992</b> e divisivo al área de <b>Logiciación</b> .        |                 |
| B                   | Para la busqueua de registación tecear, por ejemplo, 30/1992 o diriginse al area de <b>Legistación</b> .                                                                       |                 |
|                     | Acceder a la busqueua Avalizada                                                                                                    |                 |
| Consultas jurídicas | 8 MODIFICACIÓN DE ZONAS VEDDES VIOTROS ESPACIOS LIBRES                                                                                                    |                 |
|                     | 6. MODIFICACIÓN DE ZONAS VERDES 1 OTROS ESTACIÓS EIBRES.                                                                                                    |                 |
|                     | □ ▽ Documentos descargables                                                                                                    |                 |
| Legislacion         |                                                                                                    |                 |
| En l                | 8. MODIFICACIÓN DE ZONAS VERDES Y OTROS ESPACIOS LIBRES.                                                                                                    |                 |
| T                   | □ ▽ Detalle                                                                                                    |                 |
| <b>E</b>            | Modelo 1 INFORME TÉCNICO DE APROBACIÓN INICIAL DEL PROYECTO DE MODIFICACIÓN DEL PLAN<br>GENERAL MUNICIPAL DE ORDENACIÓN CON RELACIÓN A LA MODIFICACIÓN DE ZONAS VERDES U OTROS |                 |
|                     | ESPACIOS LIBRES.                                                                                                    |                 |
| Subvenciones        | Modelo 3 Informe de secretaría.                                                                                                    |                 |
|                     | Modelo 4 DICTAMEN DE LA COMISIÓN INFORMATIVA.                                                                                                    |                 |
|                     | MODELO 5 ACUERDO DEL PLENO.                                                                                                    |                 |
|                     | MODELO 5 ANUNCIO DE PUBLICACIÓN.                                                                                                    |                 |
|                     | Modelo 8 Informe técnico de aprobación provisional del proyecto de modificación del pl                                                                                         | AN              |

**8.** A continuación, le aparecerá en pantalla todo el modelo desglosado para su consulta, descarga y uso. Además, seguirá teniendo a su disposición el recuadro de búsqueda para efectuar nuevas acciones.

**9.** Observe que para hacer búsquedas, también puede hacerlas con la forma de "Búsqueda avanzada" (opción igualmente disponible en la página de inicio). Al hacer clic en esta opción, se le redirigirá a la página de búsqueda avanzada.

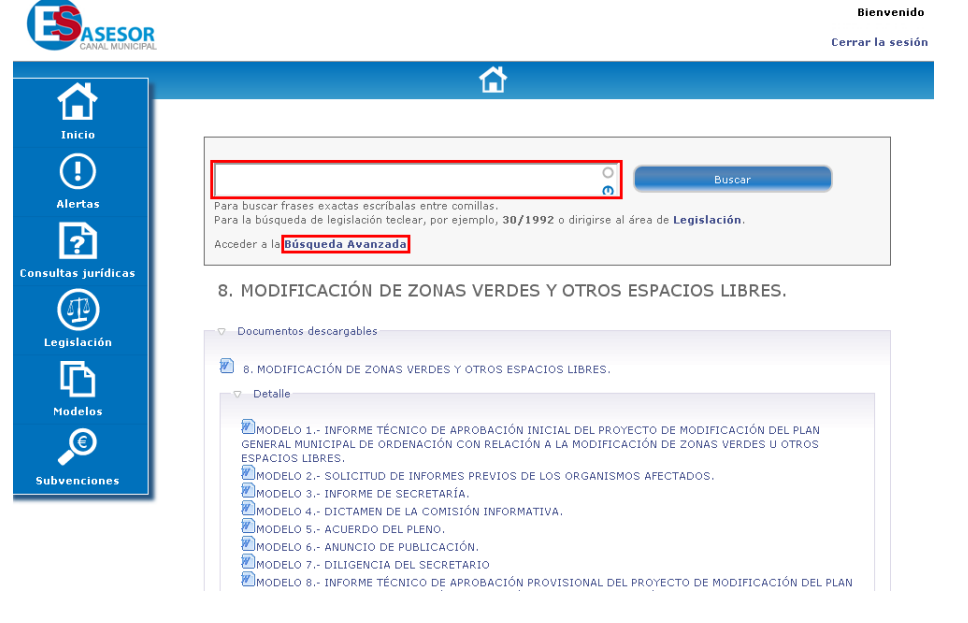

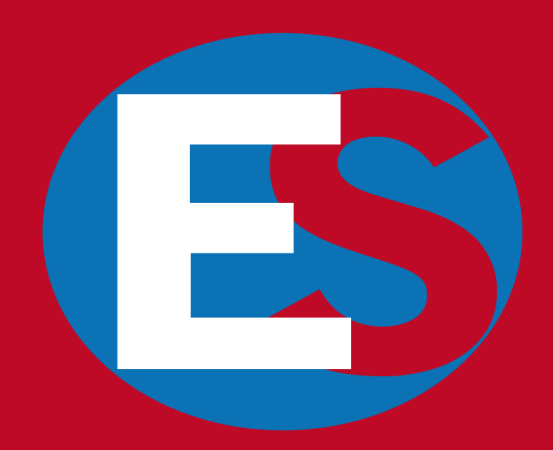

Más información 93 552 83 80 esasesor@esasesor.com www.esasesor.com